## PROCESO DE ASPIRANTES PARA LA MODALIDAD VIRTUAL

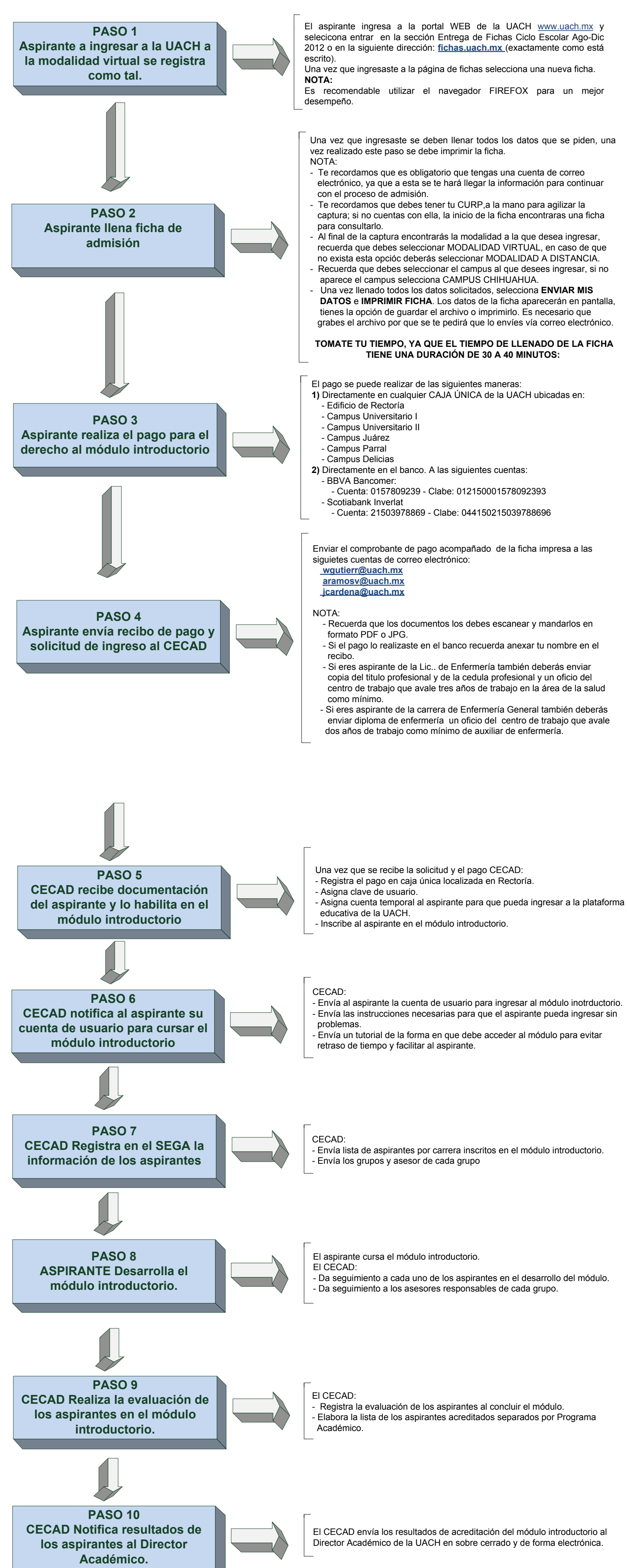

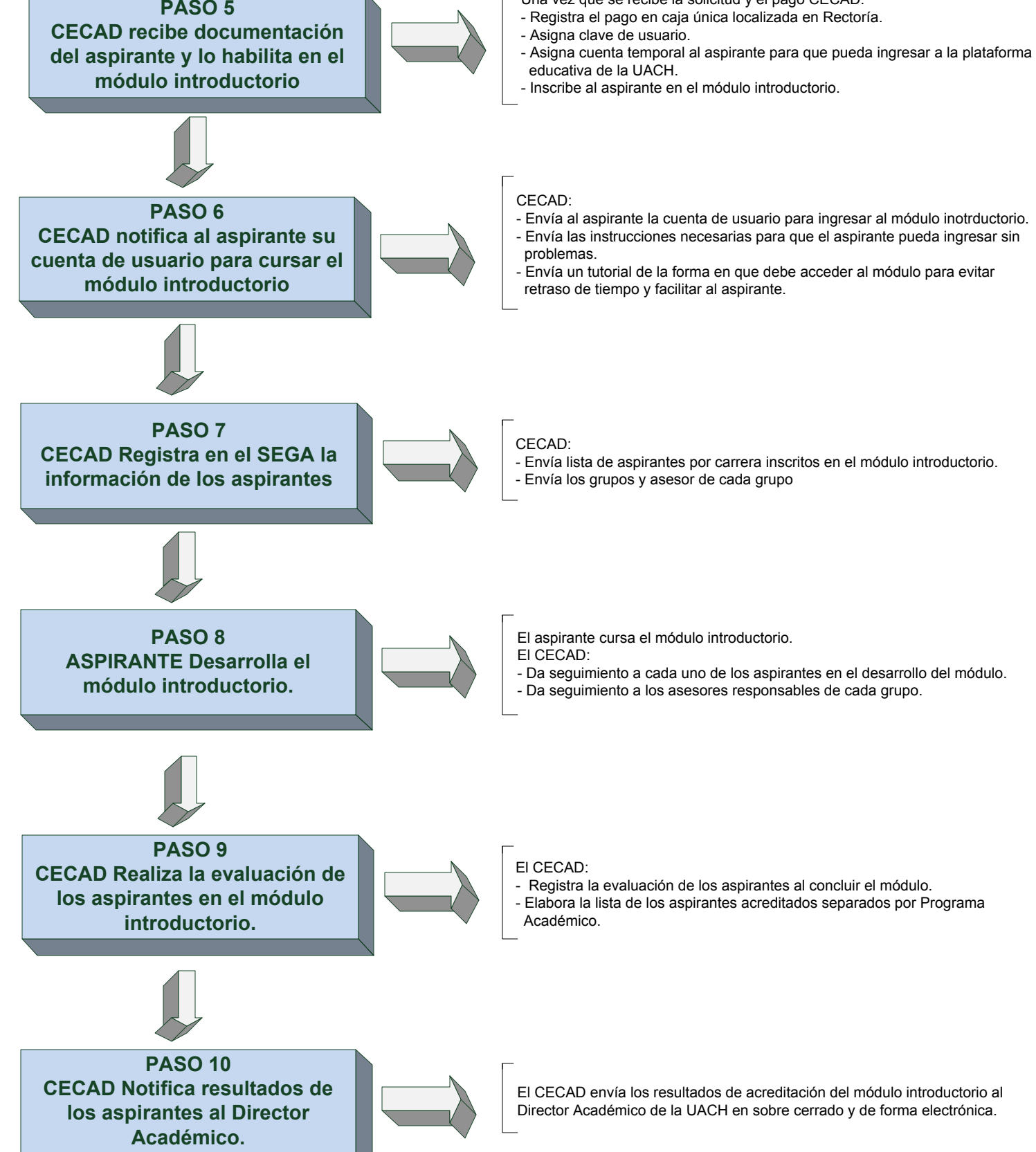